EQAL: Log-in and downloading your EQAL Plan.

URL: https://eqal.murdoch.edu.au/pages/student.php

- 1. To log in, please use the temporary password given to you by the staff of Access & Inclusion (AAI).
- 2. After you log in, please read and understand the Student Responsibilities. It is important you fulfil your responsibilities in a *timely* manner.
- 3. Tap on the "I understand my Responsibilities" button.

|                                                                                                    | The EQAL Assistant (Equity Quality Assisted Learning)                                                                                                    | NDp. |
|----------------------------------------------------------------------------------------------------|----------------------------------------------------------------------------------------------------|------|
| Welcome                                                                                                    |                                                                                                    |      |
|                                                                                                    | STUDENT RESPONSIBILITIES                                                                                                    | 1    |
| Please change your password after the first log in. This is in                                                                                                    | nportant.                                                                                                    |      |
| The EQAL Plan provides certain support to students with disability, r<br>essential student responsibilities to enable this:                                                                                                    | redical and mental health conditions. Students are required to take responsibility for ensuring they receive the supports incorporated in the EQAL Plan. Below is a list of                                                                                                    |      |
| As a student you need to:                                                                                                    |                                                                                                    |      |
| <ul> <li>Bookmark the EQAL link page on the browser.</li> <li>Save information on your own computer about the EQAL proc<br/>Save your EQAL Plant for easy access.</li> <li>Notify and negotate support accommodations. This is primaril<br/>in a timely manner. You are responsible for initiating and main<br/>Preferably email your EQAL Plant to unit coordinators, tutors a<br/>Notify your units: on your EQAL Plan. The unit coordinator n<br/>Add your units in your EQAL Plan. The unit coordinator on<br/>Add your units in your EQAL acching term or soon afte<br/>provide medical documents to Equity and Social Inclusion who<br/>Information on MSTs and Exams available at <u>https://eqal.murdoch.or</u></li> <li>More info at <u>https://http://our.murdoch.edu.au/Sludent.life/Health-an</u></li> </ul> | Iss (How to use EQAL).<br>ryour responsibility. Where Necessary, students need to contact unit coordinators, tutors, Murdoch Print, Library, Parking and Equity and Social Inclusion administration staff<br>aning the process for provision of support accommodations.<br>Id placement personnel, and seek an appointment to discuss and negotiate support.<br>registering with ESJ, if extended assignment submission is on the EQAL Plan. Early and timely notice is essential to getting assignment extensions. It is NOT automatically<br>reds to agree to the assignment extensions.<br>I class, alternative text and mid-term test schedule, where applicable.<br>In seeking additional or altered support.<br><u>Ju au/client/Exams and MSTs at ESI - 2014-01-28 - letterhead - FINAL pdf</u><br><u>Lhappiness/Disability services/</u> |      |
| Disclaimer:                                                                                                    |                                                                                                    |      |
| 4. You will be prompted requirements & rules                                                                                                    | d to put your own password. Please check out the password<br>5.                                                                                                    | 1    |
|                                                                                                    | The EQAL Assistant (Equity Quality Assisted Learning)                                                                                                    |      |
| Welcome                                                                                                    |                                                                                                    |      |
|                                                                                                    |                                                                                                    |      |

This is your first time to login to EQAL or you have requested to reset you password, please choose and enter a new password.

| Your new password.        | 2 |
|---------------------------|---|
| Confirm Your new password |   |
| Submit Password Change    |   |

Password requirements and rules;

- Password must be al least 8 characters
- · Password can not be more than 30 characters
- Password must contain at least 1 lowercase character
- Password must contain at least 1 uppercase character
- Password must contain at least 1 number character
- Password must contain at least 1 special character of ! @ # \$ % ^ \* () = +
- Password must NOT contain the same letter more than 4 times
- Password must NOT contain alphabetic or numeric sequences of 3 or more characters eg (eg abc, 123) forward or backwards
- · Password must NOT a keyboard sequence of 3 or more characters (eg qwert ) forward or backwards
- Password must NOT contain 3 or more sequential characters from your EQAL ID
- · Password must NOT contain 3 or more sequential characters from your date of birth

LogOut

EQAL Help

1 How To Use EQAL Disability support: operational role o

- Disability support: operational role of Equity and Social Inclusion (ESI)
- 3 Alternative exams/tests information
- Confidentiality and Privacy Statement for Student
- Alternative text conversion -
- <sup>°</sup> information
- 6 email EQAL Student Access Help

5. The green tick shows a successful change of password.

| 🚺 Murdoch                                                                                                    | The EQAL Assistant (Equility Quality Assisted Learning)                                                                                                    |
|----------------------------------------------------------------------------------------------------|----------------------------------------------------------------------------------------------------|
|                                                                                                    |                                                                                                    |
| Welcome                                                                                                    |                                                                                                    |
| This is your first time to login to EQAL or you have<br>please choose and enter a new password.                                                                                                    | requested to reset you password,                                                                                                    |
| Your new password.                                                                                                    |                                                                                                    |
| Confirm Your new password                                                                                                    |                                                                                                    |
| Submit Password Change                                                                                                    |                                                                                                    |
| Password requirements and rules;                                                                                                    |                                                                                                    |
| Password must be al least 8 characters     Password can not be more than 30 c     Password must contain at least 1 low     Password must contain at least 1 nur     Password must contain at least 1 spe     Password must NOT contain the san     Password must NOT contain alphabe     Password must NOT contain 3 or more     Password must NOT contain 3 or more     Password must NOT contain 3 or more     Password must NOT contain 3 or more     Password must NOT contain 3 or more     Password must NOT contain 3 or more     Password must NOT contain 3 or more     Password must NOT contain 3 or more     Password must NOT contain 3 or more     Password must NOT contain 3 or more     Password must NOT contain 3 or more     Password must NOT contain 3 or more     Password must NOT contain 3 or more | ers<br>haracters<br>vercase character<br>percase character<br>mber character<br>scial character of 1 @ # \$ % ^ * ( ) - = +<br>he letter more than 4 times<br>stic or numeric sequences of 3 or more characters eg (eg abc,123) forward or backwards<br>uence of 3 or more characters (eg qwert ) forward or backwards<br>uence of 3 or more characters (eg qwert ) forward or backwards<br>re sequential characters from your EQAL ID<br>re sequential characters from your date of birth |
| 1 How To Use EQAL                                                                                                    |                                                                                                    |
| <sup>2</sup> Disability support: operational role of<br>Equity and Social Inclusion (ESI)                                                                                                    |                                                                                                    |
| 3 Alternative exams/tests - information                                                                                                    |                                                                                                    |
| 4 Confidentiality and Privacy Statement<br>for Student                                                                                                    |                                                                                                    |
| 5 Alternative text conversion -<br>information                                                                                                    |                                                                                                    |
| 6 email EQAL Student Access Help                                                                                                    |                                                                                                    |
|                                                                                                    |                                                                                                    |

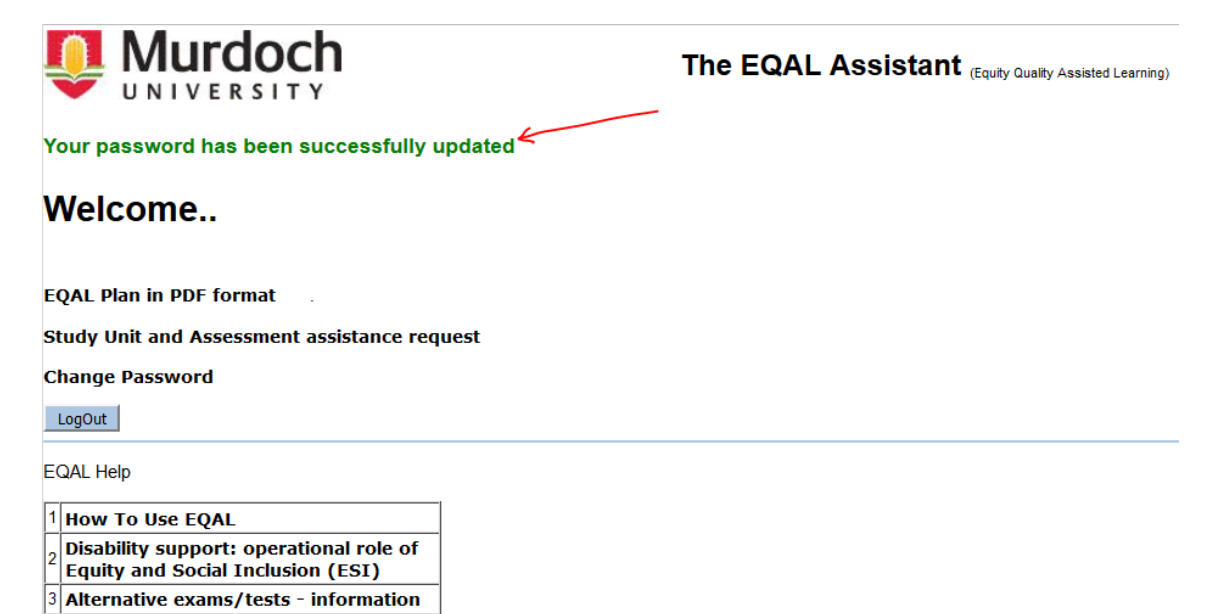

Confidentiality and Privacy Statement

<sup>4</sup> for Student
 <sub>5</sub> Alternative text conversion -

<sup>5</sup> Alternative text con information

6 email EQAL Student Access Help

CRICOS provider code

6. Please tap on the "EQAL Plan in PDF format". This will let you access your EQAL Plan in PDF format. Please save the EQAL Plan in your computer and email it to your respective UCs/Tutors/Lecturers/Prac Managers/Lab Coordinators, as/if appropriate.

Please email your EQAL Plan early every term and ask for a brief meeting with the academics to discuss your support.

|                                                                                | The EQAL Assistant (Equity Quality Assisted Learning) |
|--------------------------------------------------------------------------------|-------------------------------------------------------|
| Your password has been successfully u                                          | pdated                                                |
| Welcome                                                                        | here to download EQAL Plan                            |
| EQAL Plan in PDF format                                                        |                                                       |
| Study Unit and Assessment assistance requ                                      | uest                                                  |
| Change Password                                                                |                                                       |
| LogOut                                                                         |                                                       |
| EQAL Help                                                                      |                                                       |
| 1 How To Use EQAL                                                              |                                                       |
| 2 Disability support: operational role of<br>Equity and Social Inclusion (ESI) |                                                       |
| 3 Alternative exams/tests - information                                        |                                                       |
| 4 Confidentiality and Privacy Statement<br>for Student                         |                                                       |
| 5 Alternative text conversion -<br>information                                 |                                                       |
| 6 email EQAL Student Access Help                                               |                                                       |

**CRICOS** provider code

7. To request specific support, *if* or as stated on your EQAL Plan and if/as discussed with your AccessAbility Advisor (AAA), please tap on "Study Unit and Assessment assistance request". You will find further instructions in the 'instructions 03' document.

|                                                                                | The EQAL Assistant (Equity Quality Assisted Learning) |
|--------------------------------------------------------------------------------|-------------------------------------------------------|
| Your password has been successfully u                                          | pdated                                                |
| Welcome                                                                        |                                                       |
| EQAL Plan in PDF format                                                        |                                                       |
| Study Unit and Assessment assistance requ                                      | Jest                                                  |
| Change Password                                                                |                                                       |
| LogOut                                                                         |                                                       |
| EQAL Help                                                                      |                                                       |
| 1 How To Use EQAL                                                              |                                                       |
| 2 Disability support: operational role of<br>Equity and Social Inclusion (ESI) |                                                       |
| 3 Alternative exams/tests - information                                        |                                                       |
| 4 Confidentiality and Privacy Statement<br>for Student                         |                                                       |
| 5 Alternative text conversion -<br>information                                 |                                                       |
| 6 email EQAL Student Access Help                                               |                                                       |

CRICOS provider code